VERSION 3.0 JULY 24, 2019

# Apps for Greentree

# RETURNS AUTHORITIES IN ACCOUNTS RECEIVABLE

APP NUMBER: 010057

Powered by:

MYOB Greentree

### **TABLE OF CONTENTS**

| Features                 | 2  |
|--------------------------|----|
| Important Notes          | 2  |
| Other Requirements       | 2  |
| User Instructions        | 3  |
| RETURN AUTHORITY REQUEST | 3  |
| mplementation Guide      | 11 |
| App Installation         | 11 |
| Configuration            | 13 |
| AR Credit Request Setup  | 13 |

# FEATURES

#### **Returns Authorities in Accounts Receivable**

This App allows users to process Return Authorities and Return Recommendations.

The user is prompted to complete a series of predefined questions in order to gather information that is needed in order to consider whether the Return will be accepted.

Once the questions have been answered the return request is either Approved and Completed or Declined.

If Approved, the system will create a Credit Note. If declined, no further actions are available via the App, and the user will contact the customer to discuss what happens next.

## **IMPORTANT NOTES**

• We recommend that you test the configuration of the App thoroughly in a test system prior to deploying the App in your live Greentree system.

#### **OTHER REQUIREMENTS**

Greentree Modules: Inventory, Accounts Receivable, Workflow, Alerts and Approvals

Associated Apps: None

#### **RETURN AUTHORITY REQUEST**

#### Creating the Request from an existing Invoice

A new Credit Request button has been added to the AR Invoice Entry and JC AR Invoice Entry screens. Note: The name of the button can be varied in the Apps Module Control form.

| бт       |         |           |                    |                         |                |              | AR Invoi    | ce Entry ( | HWR)         |          |          |         |        |         |               | _ 🗆 ×                   |
|----------|---------|-----------|--------------------|-------------------------|----------------|--------------|-------------|------------|--------------|----------|----------|---------|--------|---------|---------------|-------------------------|
|          |         | Ę.        | ) % 🖨              | AA @                    | £              | ×,           | - R 🖬       | Ø          |              |          |          |         |        | in      | GT 🗠          | ⊕ <b>₽</b> <i>₽ 8</i> 0 |
| Batch    | 201905  | 2401      | Branch             | 01 (Allied Concrete Lin | nited - Christ | chu 🗸        | Last inv    | oice numb  | er 1149233   |          |          |         |        |         |               |                         |
|          | Invoid  | ce        |                    | Line Item               | De             | elivery Deta | ils         |            | Email Tracke | er       |          |         |        | _       |               | Credit Request          |
| Invoice  | Detail  |           |                    | Customer Detail         |                |              |             |            |              |          |          |         |        |         |               | Create Credit Note      |
| Numbe    | er -    | 114921    | 5 C                | Code 1                  | 085            | Q            | Alph        | a CONS     | Q            |          |          |         |        |         |               | Create receipt          |
| Date     |         | 24 / 05   | / 2019 🟥           | Name C                  | onsortium C    | onstruction  | Ltd         |            | Q            |          |          |         |        |         |               |                         |
| Hold co  | ode     | None      | ~                  | Terms 2                 | 0th of the M   | onth Follow  | ring Q      |            |              |          |          |         |        |         |               |                         |
| Order n  | number  |           |                    |                         |                |              |             |            |              |          |          |         |        |         |               | Create AP Invoice       |
| Entered  | d by    | ACL Inv   | oices              | Salesperson N           | like Smith     |              | Q           | Custo      | mer status   |          |          |         |        |         |               |                         |
| Paymen   | nt date | 20 / 06 / | 2019 🗮             |                         | Postin         | ig date 24   | / 05 / 2019 | Period     | end 31 / 05  | / 2019 🗄 |          |         |        |         |               |                         |
| Narratio | on      | 88 Hunt   | er Terrace , Cashn | nere                    |                |              |             |            |              |          |          |         |        |         |               |                         |
| Discoun  | it 0.00 | 0         | Net                | 2,785.09                | Tax            | 417.76       |             | Total      | 3,202.85     |          |          |         |        |         |               |                         |
| Type Tax | Type Co | mpan\ A   | ccount/Code/Job    | Description             | Subcode/Lo     | Unit         | Quantity    | Price      | Discount%    | Discount | Tax Code | Tax%    | Тах    | Amount  | Narration     | Delivery Date           |
| IN E     | Iss     | ue 20     | 013E               | 20MPa 13mm Exposed      | 0101           | мз           | 6.8000      | 183.2294   | 0.00         | 0.00     | GST      | 14.9999 | 186.89 | 1245.96 |               | 24/05/2019              |
| IN E     | Iss     | ue 20     | 013E               | 20MPa 13mm Exposed      | 0101           | МЗ           | 5.4000      | 183.2296   | 0.00         | 0.00     | GST      | 14.9999 | 148.41 | 989.44  |               | 24/05/2019              |
| IN E     | Iss     | ue 20     | 013E               | 20MPa 13mm Exposed      | 0101           | мз           | 3.0000      | 183.2300   | 0.00         | 0.00     | GST      | 14.9999 | 82.45  | 549.69  |               | 24/05/2019              |
| TX I     |         |           |                    |                         |                |              | 0.0000      | 0.0000     | 0.00         | 0.00     | GST      | 14.9999 | 0.01   | 0.01    | fax Adjustmer | nt                      |
|          |         |           |                    |                         |                |              |             |            |              |          |          |         |        |         |               |                         |

#### When the button is clicked, the user will be taken to the screen below.

| GT                     |                          |                                               |             |               |           | Credit R    | Request  |          |        |                 |         |         |           |               | _ 🗆 ×                                           |
|------------------------|--------------------------|-----------------------------------------------|-------------|---------------|-----------|-------------|----------|----------|--------|-----------------|---------|---------|-----------|---------------|-------------------------------------------------|
|                        | C 🛪 🖨 🗛                  | $@ \vdash \leftarrow \rightarrow \rightarrow$ | ·           |               | 5 M /     | ø           |          |          |        |                 |         |         |           | Ţ.,           | ⊕ <b>□ ⁄/                                  </b> |
| Branch 01 (Allied Cond | rete Limited - Christchu | rch 🗸                                         |             |               |           |             |          |          |        |                 |         |         |           |               |                                                 |
|                        | Header                   |                                               |             |               |           | Apply Detai | ils      |          |        |                 |         | No      | tes       |               | Send Request                                    |
| Credit detail          |                          | Customer det                                  | ail         |               |           |             |          |          |        | Reason          |         |         |           |               | Complete Approva                                |
| Number                 | CR2447                   | Code 10                                       | 085         | Q             |           | Alpha C     | ONS      |          | Q      | Reason          |         |         |           |               | Create Credit Note                              |
| Date                   | 24 / 07 / 2019 🛗         | Name C                                        | onsortium C | onstruction L | td        |             |          |          | Q      | Reason          |         |         | ~         |               |                                                 |
| Entered by             |                          |                                               |             |               |           |             |          |          |        | Pricing Issue   |         |         | ×         |               |                                                 |
| Status                 | Entered                  | Q                                             |             |               |           |             |          |          |        | ritering instac |         |         |           |               |                                                 |
| Туре                   | CR - Credit Request      | Matched Trans                                 | action      |               |           |             |          |          |        |                 |         |         |           |               |                                                 |
| Contact Name           |                          | Narration C                                   | onsortium C | onstruction L | td        |             |          |          |        |                 |         |         |           |               | Select All                                      |
| Phone                  |                          |                                               |             |               |           |             |          |          |        |                 |         |         |           |               | Decelect All                                    |
| Credit Type            | AR Credit                | $\sim$                                        |             |               |           |             |          |          |        |                 |         |         |           |               | Descrettin                                      |
| Recharge Invoice       | 1149624                  | Q                                             |             |               |           |             |          |          |        |                 |         |         |           |               |                                                 |
| Risk Manager No        | 12345                    |                                               |             |               |           |             |          |          |        |                 |         |         |           |               |                                                 |
|                        |                          |                                               |             |               |           |             |          |          |        |                 |         |         |           |               |                                                 |
| Discount 0.00          | Net                      | 2,785.09                                      | Tax         | 417.76        |           | Total 3     | 3,202.85 |          |        |                 |         |         |           |               |                                                 |
| + Type Tax Type Comp   | any/Trans Account/Code   | Description                                   | Subcode/L   | Orig Qty R    | eturn Qty | Pric        | e Disc%  | Disc Amt | Tax Co | ode Tax%        | Tax Amt | Total   | Narration | Stock Return? | Requested by                                    |
| IN E AR Cr             | dit 2013E                | 20MPa 13mm Exposed                            | 0101        | 6.80          | 6.80      | 183.2       | 3 0.00   | 0.00     | GST    | 15.00           | 186.89  | 1245.96 |           |               |                                                 |
| IN E AR Cr             | edit 2013E               | 20MPa 13mm Exposed                            | 0101        | 5.40          | 5.40      | 183.2       | 3 0.00   | 0.00     | GST    | 15.00           | 148.42  | 989.44  |           |               | <u> </u>                                        |
| IN E AR Cr             | dit 2013E                | 20MPa 13mm Exposed                            | 0101        | 3.00          | 3.00      | 183.2       | 3 0.00   | 0.00     | GST    | 15.00           | 82.45   | 549.69  |           |               |                                                 |
| IN E AR Cr             | dit                      |                                               |             |               | 0.0000    | 0.000       | 00.00    | 0.00     | GST    | 15.0000         | 0.00    | 0.00    |           |               |                                                 |

The Number Sequence to be used will be as per the setting in Type Maintenance (with .01, etc. suffix if this is not the first credit for this invoice and use invoice number is ticked). It will change depending on the Type selected.

The Date will default to today but can be overwritten if required. All customer details will default from the invoice.

The status will be Entered.

The Type field (dropdown) on the Header will be selected by the user from the new field maintenance for the applicable return authority request type.

The Contact Name and Phone Number will need to be completed by the user if desired.

The Credit Type field will default based on the type of invoice being credited. Either AR Credit, JC Credit or JC Docket Credit. If the company does not have the Job Cost module enabled, then the last two options will not be available. Similarly, if Verde Dockets are not in use, then the JC Docket Credit Type will not be available.

The Recharge Invoice field is a search field in which a replacement invoice can be selected if this is relevant. This number can then be double clicked to quickly open and view the Recharge invoice if desired. Whether this field is mandatory is determined by the Reason that is selected.

The External Reference field can be renamed in the module control screen to suit whatever purpose the company wishes to use this field for. In the example above it has been named 'Risk Manager No'. This is a plain text field that does not link to anything or have any associated functionality. Whether this field is mandatory is determined by the Reason that is selected.

The Reason field(s) are as per the setups in Reason Maintenance, which can be mandatory if desired. If sub-reasons are linked to the main answer selected, then additional questions may be displayed.

On each line item the user can update the Return Qty being returned if required (enter 0.00 for any lines not being credited). Note they can enter a lesser quantity to what was invoiced but not a greater quantity.

Note: If an item is a serial or batch tracked item it will be highlighted in yellow if the quantity being returned is different to the original quantity.

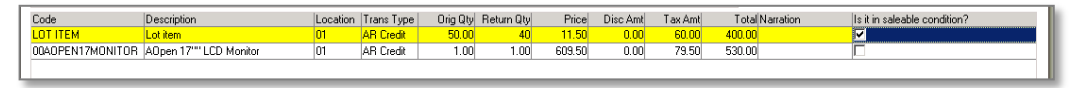

The Serial Number or Lot Number will be auto populated so if the return quantity is different to the original quantity the user will need to update the serial/lot entry screen. **Right-Click** on the Serial/Lot field to bring up the standard Serial/Lot information screen.

If the return quantity is greater than zero, the user won't be able to save the form without the correct serial/batch information.

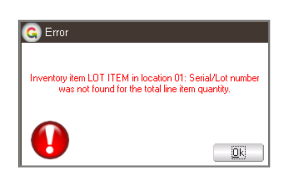

The Pre-qualifying questions from Apps Module Control are displayed as columns so the user can enter these for each item being credited.

If the Apps Module Control setting to 'Allow Return of extra items' has been enabled, then it will be possible to add extra line items to the table for crediting. GL, IN, JC and NS lines are all able to be entered.

| GT       |            |                |                 |                                      |               |             |            | Credit R     | equest  |          |         |              |         |         |           |               | _ 🗆 ×              |
|----------|------------|----------------|-----------------|--------------------------------------|---------------|-------------|------------|--------------|---------|----------|---------|--------------|---------|---------|-----------|---------------|--------------------|
|          |            | i 0 %          | ÷ # (           | $@ \vdash \leftarrow \rightarrow \\$ | $\rightarrow$ |             | R 🖬 🖉      |              |         |          |         |              |         |         |           | -7 (          | Ð 🖪 🤣 🔗 🖉 🕤        |
| Branch ( | 01 (Allied | Concrete Limit | ed - Christchur | ch 🗸                                 |               |             |            |              |         |          |         |              |         |         |           |               |                    |
|          |            |                | Header          |                                      |               |             | A          | Apply Detail | s       |          |         |              |         | Notes   |           |               | Send Request       |
| Credit   | detail     |                |                 | Customer                             | detail        |             |            |              |         |          | Re      | eason        |         |         |           |               | Complete Approva   |
| Number   | r          | CR2447         | 2010            | Q Code                               | 1085          | Q           |            | Alpha Co     | ONS     |          |         | eason        |         |         | $\sim$    |               | Create Credit Note |
| Entered  | by         | 24/07/         | 2019 [#]        | Name                                 | Consortium C  | onstruction | Ltd        |              |         |          | An      | iswer        |         |         |           |               |                    |
| Status   | -,         | Entered        |                 | Q                                    |               |             |            |              |         |          | PI      | ricing Issue |         |         | $\sim$    |               |                    |
| Type     |            | CR - Cre       | dit Request     | ✓ Matched 1                          | ransaction    |             |            |              |         |          |         |              |         |         |           |               |                    |
| Contact  | Name       |                |                 | Narration                            | Consortium Co | onstruction | Ltd        |              |         |          |         |              |         |         |           |               | Select All         |
| Phone    |            |                |                 |                                      |               |             |            |              |         |          |         |              |         |         |           |               | Deselect All       |
| Credit T | ype        | AR Cred        | it              | $\sim$                               |               |             |            |              |         |          |         |              |         |         |           |               |                    |
| Recharg  | je Invoici | e 1149624      |                 | Q                                    |               |             |            |              |         |          |         |              |         |         |           |               |                    |
| Risk Ma  | nager No   | 0 12345        |                 |                                      |               |             |            |              |         |          |         |              |         |         |           |               |                    |
| Discou   | nt 0.00    | )              | Net             | 2,785.09                             | Tax 4         | 17.76       |            | Total 3,     | .202.85 |          |         |              |         |         |           |               |                    |
| + Type   | Тах Туре   | Company/Tran   | s Account/Cod   | e Description                        | Subcode/L     | Orig Qty    | Return Qty | Pric         | e Disc% | Disc Amt | Tax Cod | ie Tax%      | Tax Amt | Total N | Varration | Stock Return? | Requested by       |
| IN       | E          | AR Credit      | 2013E           | 20MPa 13mm Exp                       | osed 0101     | 6.80        | 6.80       | 183.2        | 3 0.00  | 0.00     | GST     | 15.00        | 186.89  | 1245.96 |           |               |                    |
| IN       | E          | AR Credit      | 2013E           | 20MPa 13mm Exp                       | osed 0101     | 5.40        | 5.40       | 183.2        | 3 0.00  | 0.00     | GST     | 15.00        | 148.42  | 989.44  |           |               |                    |
| IN       | E          | AR Credit      | 2013E           | 20MPa 13mm Exp                       | osed 0101     | 3.00        | 3.00       | 183.2        | 3 0.00  | 0.00     | GST     | 15.00        | 82.45   | 549.69  |           |               |                    |
|          | -          | AR Credit      |                 |                                      |               |             | 0.0000     | 0.000        | 00.00   | 0.00     | GST     | 15.0000      | 0.00    | 0.00    |           | L             |                    |
| IN       |            |                |                 |                                      |               |             |            |              |         |          |         |              |         |         |           |               |                    |
| NS       |            |                |                 |                                      |               |             |            |              |         |          |         |              |         |         |           |               |                    |
| TO       |            |                |                 |                                      |               |             |            |              |         |          |         |              |         |         |           |               |                    |
|          | -          |                |                 |                                      |               |             |            |              |         |          |         |              |         |         |           |               |                    |

The Notes tab is a free text screen into which any detailed information can be typed. This is for internal use only and won't appear on the credit note.

The Invoice Number will be automatically ticked on the Apply Details tab so that when the credit note is approved, it will also be ticked on the Apply details of the AR Credit Note. The user won't need to go to this tab for data entry purposes if starting from an AR Invoice.

| GT      |          |              |              |                        |                                | Credit Rec | luest      |        |         |          |          |         |         | _                               |                   |
|---------|----------|--------------|--------------|------------------------|--------------------------------|------------|------------|--------|---------|----------|----------|---------|---------|---------------------------------|-------------------|
|         |          | t Ci         | 7 🗇          |                        | $\rightarrow \rightarrow \mid$ | i          | 7          | 2      |         |          |          |         | - (     | ) D 🗇 🤇                         | P 🖄 🕐             |
| Branch  | 01 (Ryal | Bush Transpo | ort Limited) | $\sim$                 |                                |            |            |        |         |          |          |         |         |                                 |                   |
|         |          |              | Heade        | r                      |                                |            |            |        | Apply D | etails   |          |         |         | Send R                          | equest            |
| Date    |          | Tran         | Reference    | Amount                 | Select                         |            |            |        |         |          |          |         |         | Complete                        | e <u>Approva</u>  |
| 27/09/2 | 2018     | AR Invoice   | 51366        | 575.00                 |                                |            |            |        |         |          |          |         |         | Create Cr                       | edit Note         |
|         |          |              |              |                        |                                |            |            |        |         |          |          |         |         | <u>S</u> elec<br><u>D</u> esele | ct All<br>ect All |
| Discou  | unt 0.0  | 0            | Ne           | t 500.00               | Tax                            | 75.00      |            | Total  | 575.00  |          |          |         |         |                                 |                   |
| + Type  | Tax Type | Company/Tr   | Account/Cod  | Description            | Subcode/Loo                    | Orig Qty   | Return Qty | Price  | Disc%   | Disc Amt | Tax Code | Tax%    | Tax Amt | Total                           | Narration         |
| IN      | E        | AR Credit    | 2914         | Gravel - Basecourse P/ | TRBTL                          | 100.00     | 100.00     | 5.00   | 0.00    | 0.00     | GST      | 15.00   | 75.00   | 500.00                          |                   |
| IN      | E        | AR Credit    |              |                        |                                |            | 0.0000     | 0.0000 | 0.00    | 0.00     | GST      | 15.0000 | 0.00    | 0.00                            |                   |

Once the lines are complete, the user will click the Send Request button to submit the return authority.

| GT                      |                               |                                            |               |                 | Credi   | t Request |   |                  |              |   | _ 🗆 ×                                           |
|-------------------------|-------------------------------|--------------------------------------------|---------------|-----------------|---------|-----------|---|------------------|--------------|---|-------------------------------------------------|
|                         | CX - A0                       | $\mathbb{O} \vdash \leftarrow \rightarrow$ | $\rightarrow$ | - R 🖬 ,         | Ø       |           |   |                  |              | 9 | ⊖ <b>□ ⁄/                                  </b> |
| Branch 01 (Allied Co    | ncrete Limited - Christchurch | t~                                         |               |                 |         |           |   |                  |              |   |                                                 |
|                         | Header                        |                                            |               |                 | Apply D | etails    |   |                  | Notes        |   | Send Request                                    |
| Credit detail<br>Number | CR2447                        | Custome                                    | detail        | $\odot$         | Ainha   | CONS      |   | Reason<br>Reason |              |   | Complete <u>Approva</u>                         |
| Date                    | 24 / 07 / 2019 🛱              | Name                                       | Consortium Co | onstruction Ltd | - april | 00115     | Q | Reason<br>Answer | ~            |   | Create Credit Note                              |
| Entered by<br>Status    | Entered                       | Q                                          |               |                 |         |           |   | Pricing Issue    | $\checkmark$ |   |                                                 |

Note: The Complete Approval and Create Credit Note buttons will not be active. Once submitted, the status will change to **Waiting Approval**.

The Save button can be used instead if the user is not ready to send the request.

The **Alerts and Approvals** rules (if configured at the time of installation) will be used to send the approval to the correct person. Approvals can also be shown on a workflow desktop (if one is configured).

#### **Managing kitsets**

Kitsets are by default assumed to be returned complete.

#### **Completing the Approval Process**

Once the goods have been returned or the recommendation approved, the user will double click the line from their desktop to open the form and they will click on the Complete Approval button.

| GT     |            |                         |            |                |                                |                    | Credi   | it Reques | t |   |               |       |   | _ 🗆 ×              |
|--------|------------|-------------------------|------------|----------------|--------------------------------|--------------------|---------|-----------|---|---|---------------|-------|---|--------------------|
|        |            | 1 C X 6                 | # 0        | $\leftarrow$ - | $\rightarrow \rightarrow \mid$ | -9 a               | a /     |           |   |   |               |       | P | ⓒ▯ፇፇฦ∆ѷ            |
| Branch | 01 (Allied | l Concrete Limited - Ch | ristchurch | /              |                                |                    |         |           |   |   |               |       |   |                    |
|        |            | Heade                   | r          |                |                                |                    | Apply D | etails    |   |   |               | Notes |   | Send Request       |
| Cred   | it detail  |                         |            | Custom         | er detail                      |                    |         |           |   |   | Reason        |       |   | Complete Approva   |
| Numb   | er         | CR2447                  | (          | Code           | 1085                           |                    | Alpha   | CONS      |   | 0 | Reason        |       | _ | Complete Applete   |
| Date   |            | 24 / 07 / 2019          | <b>*</b>   | Name           | Consortiur                     | n Construction Itd |         |           |   |   | Reason        | ~     |   | Create Credit Note |
| Enter  | ed by      | SUPER                   |            |                |                                |                    |         |           |   |   | Answer        |       |   |                    |
| Status |            | Waiting Appro           | val        | 2              |                                |                    |         |           |   |   | Pricing Issue | ~     |   |                    |
| Type   |            | CR - Credit Req         | quest      | Matche         | d Transaction                  |                    |         |           |   |   |               |       |   |                    |

This will display the list of Approval prompts from the Credit Request Type.

| GT                     |            | AR Cre | dit Request Complete | • |    |
|------------------------|------------|--------|----------------------|---|----|
|                        | C 11       | A @    |                      | 9 | J. |
| Approve                | 🔵 Reje     | ect    |                      |   |    |
| Packaging OK to re-se  | ell?       |        |                      |   |    |
| Stock in salesable con | dition?    |        |                      |   |    |
| Checked Qty?           |            |        |                      |   |    |
| Re-Invoice checked if  | applicable |        |                      |   |    |
| Approvers Notes        |            |        |                      |   |    |
|                        |            |        |                      |   |    |

(Note that this does not apply if CRM Approvals are being used to approve the Credit Requests. In that case this button would be disabled via the module control and A&A Rules would instead be used to complete the Credit Request on final approval).

Once the approver has completed the questions/prompts, they will select either Approve or Reject.

If Rejected, then no further action is required in Greentree and the Create Credit Note button will not be active. The user will contact the customer.

**Note:** instead of clicking on the Complete Approval button, the user can amend the Type and Save (e.g. if a 'Return Authority' becomes a 'Return Recommendation' because the goods were not saleable). In this case, the Complete Approval button wouldn't be used and instead the form would be Saved and it would appear on a Return Recommendation Desktop.

The Quantities can also be amended if the number returned was not the number initially stated by the customer. If the quantity has been changed, then hovering the mouse over the line will display a hover message stating quantity changed from x to y.

| Disc   | ount 0.  | 00        | Ne           | t 475.00               | Тах                   | 71.25    | ß          | Total        | 546.25       |              |            |         |
|--------|----------|-----------|--------------|------------------------|-----------------------|----------|------------|--------------|--------------|--------------|------------|---------|
| + Type | Тах Туре | Company/I | r Account/Co | Description            | Subcode/Loc           | Orig Qty | Return Qty | Price        | Disc%        | Disc Am      | t Tax Code | Tax%    |
|        |          | AR Credit |              | Gravel - Basecourse P/ | T <mark>rbtl</mark> Q | 100.00   | 95.00      | 5.00         | 0.00         | 0.0          |            | 15.0000 |
| IN     | E        | AR Credit |              |                        | ] [                   |          | 0.0000     | 0.0000       | 0.00         | ٩.0          | 0 GST      | 15.0000 |
|        |          |           |              |                        |                       |          | Qu         | antity chang | e from 100.0 | 00 to 95.00. |            |         |
|        |          |           |              |                        |                       |          |            |              |              |              |            |         |

If Approved, it will appear on another Workflow Desktop (if one has been configured) from which the relevant user will open it and use the Create Credit Note button to create the actual credit.

The number sequence will be CN prefix with the invoice number and .01, etc. as the suffix if this is not the first credit for this invoice.

| GT     |            |                  |          |        |     |                                       | Credit Re    | quest     |        |     |            |         | _ 🗆 ×                                                                 |
|--------|------------|------------------|----------|--------|-----|---------------------------------------|--------------|-----------|--------|-----|------------|---------|-----------------------------------------------------------------------|
|        |            |                  | Ê        | #      | ← ← | $\rightarrow \rightarrow \rightarrow$ |              | 9         | l      |     |            | Ţ       | $\bigcirc \blacksquare \not \supset \mathscr{P} \land \land \bigcirc$ |
| Branch | 01 (Rya    | Bush Transport L | .imited) | $\sim$ | _   | AR Cr                                 | edit Reques  | t Generat | e _ C  | ı × |            |         |                                                                       |
|        |            |                  | Header   |        |     |                                       |              |           |        | _   | )etails    |         | Send Request                                                          |
| Cred   | lit detail |                  |          |        | C   | New Credit                            | Note Number  | CN51366   |        |     |            |         | Complete Approva                                                      |
| Num    | ber        | CR51366          | C        | 2      |     |                                       | Caulo        |           | Cancal |     | ZZZDefault | $\odot$ |                                                                       |
| Date   |            | 27 / 09 / 2018   | <u>₩</u> |        |     |                                       | <u>5</u> ave |           |        |     |            | Q       | Create Credit Note                                                    |
| Enter  | ed by      | SUPER            |          |        |     |                                       |              |           |        |     |            |         |                                                                       |

Once saved, the status of the Return Authority will be **Complete**.

If desired, they can then be displayed in an Alert Collection panel on a Workflow Desktop to prompt a stores-person to put the product back into stock.

They would then right-click to remove the record from the Desktop once the item has been returned to stock.

#### Reporting

There are no reports associated with this App.

#### **Crediting Verde Docket Invoices**

#### This section pertains only to those sites using Verde Dockets.

If the invoice being credited is a JCAR Invoice that was created from a Verde Docket(s), then the Credit Request will automatically default the Credit Type to 'JC Docket Credit'.

| GT                                                                  |                                                |                                                                               |                                    |                          |                          |                                                                             | J                                                                    | C Job AR                                                          | Invoice Ent                                   | у          |                     |        |              |           |         | _               |         |
|---------------------------------------------------------------------|------------------------------------------------|-------------------------------------------------------------------------------|------------------------------------|--------------------------|--------------------------|-----------------------------------------------------------------------------|----------------------------------------------------------------------|-------------------------------------------------------------------|-----------------------------------------------|------------|---------------------|--------|--------------|-----------|---------|-----------------|---------|
| C C                                                                 |                                                | i Ci                                                                          | 7 8                                | A 6                      | 0                        |                                                                             |                                                                      | Ģ                                                                 | <b>M</b> /                                    |            |                     |        |              |           | 🖻 (j] 🤜 | €∎⊅             | 8 🛯 🕐   |
| Batch                                                               | S67351                                         |                                                                               | Bran                               | ch 01 (R)                | yal Bush Trar            | sport Limited)                                                              | $\sim$                                                               | Last                                                              | Invoice Numb                                  | er 56646   | 5                   |        |              |           |         |                 |         |
|                                                                     | Invo                                           | ice                                                                           |                                    | Doc                      | kets                     |                                                                             | Narration                                                            | n                                                                 |                                               | Email Tra  | cker                |        | Dates        |           | D       | elivery Details |         |
| Job De<br>Job<br>Custor<br>Code<br>Name<br>Terms<br>Salesp<br>Conta | etail<br>3439<br>mer Det<br>person             | ail<br>43200<br>Southern Tran<br>20th of the M<br>All Sales Perso<br>Lionel V | South<br>C<br>onsport C<br>onth Fo | Alpha<br>Alpha<br>D Ltd. | a SOUT<br>Creat<br>Creat | ats Q<br>HTC Q<br>Q<br>dit Request<br>e Credit Note<br>vate <u>R</u> eceipt | Invoice<br>Proform<br>Invoice<br>Date<br>Hold C<br>Order I<br>Format | Detail<br>na No<br>No<br>5664<br>08 /<br>ode<br>Non<br>No<br>JC A | 16<br>07 / 2019 ∰<br>e<br>R Invoice Ryal<br>e | Q Q<br>Q Ø | Proforma<br>Invoice | a      |              |           |         |                 |         |
| Delive<br>Payme<br><b>Invoice</b><br>Discou                         | ery Addre<br>ent Date<br><b>e Amoun</b><br>int | ss<br>20/08/2019<br>tt<br>0.00                                                | 9 ∰<br>Net                         |                          | 4480.16                  | Posting<br>Tax                                                              | g Date 08 /                                                          | <sup>/</sup> 07 / 2019<br>672.03                                  | Total                                         | nd 31 /    | 07 / 2019           | Cr     | eate FAF Lir | e         |         |                 |         |
| Tax                                                                 | Code                                           | Description                                                                   | I                                  | Code I                   | IN Descriptio            | n Quantity                                                                  | Rate                                                                 | Discount%                                                         | Discount                                      | Tax Code   | Tax%                | Тах    | Total        | Narration | Docke   | t Dat           | e Plant |
| * E                                                                 | 2114                                           | Cartage - Fert                                                                | iliser                             |                          |                          | 226.0800                                                                    | 7.5100                                                               | 0.00                                                              | 0.00                                          | GST        | 15.0000             | 254.68 | 1697.86      |           | 14847   | 4 25/06/201     | 9 9036  |
| * E                                                                 | 2114                                           | Cartage - Fert                                                                | iliser                             |                          |                          | 370.4800                                                                    | 7.5100                                                               | 0.00                                                              | 0.00                                          | GST        | 15.0000             | 417.35 | 2782.30      |           | 14847   | 4 25/06/201     | 9 9043  |

| GT     |            |                |            |             |                |                           | Verde JC                                                  | Docket Entry                                              |              |                    |        |          |           | _                                        |       |
|--------|------------|----------------|------------|-------------|----------------|---------------------------|-----------------------------------------------------------|-----------------------------------------------------------|--------------|--------------------|--------|----------|-----------|------------------------------------------|-------|
|        |            | T C S          | 0          | H @         | $\leftarrow -$ | $\rightarrow \rightarrow$ |                                                           | 5 M /                                                     |              |                    |        |          | GT 🗠      | $\odot$ $\bigcirc$ $\bigcirc$ $\bigcirc$ | P A C |
| Batch  | \$67350    |                | Branch     | 01 (Ryal E  | Bush Transpo   | t Limited)                | ∨ La                                                      | ast Reference                                             |              |                    |        |          |           |                                          |       |
| Docu   | ment Det   | tails          |            |             |                | Job Det                   | ails                                                      |                                                           |              |                    |        |          |           |                                          |       |
| Refer  | ence       | 148474         |            | 0           |                | Custome                   | r 43200 🤆                                                 | SOUTHTC 🖸                                                 | Southern     | Transport Co Ltd 🔍 |        |          |           |                                          |       |
| Date   | 2          | 25 / 06 / 2019 | -0-0<br>## |             |                | Tax type                  | Exclusive                                                 | ~                                                         |              | Customer status    |        |          |           |                                          |       |
| IN Tra | in Type    | JobTxfr        |            | Stock to Jo | ob da          | Job                       | 3439                                                      | Q Southe                                                  | rn Transport | - Fert Boats       |        |          |           |                                          |       |
| Posti  | ng Date    | 31 / 07 / 2019 | Period     | End 31 /    | 07 / 2019 🗎    | Order N                   | b                                                         |                                                           |              |                    |        |          |           |                                          |       |
| Enter  | ed by      | carol.hendersc | on         |             |                | Cred                      | t                                                         |                                                           |              |                    |        | Originat |           | Docket                                   |       |
| Print  | Docket op  | otior 💿 Sum    | mary 🔘     | Detail      |                | Colorta                   |                                                           |                                                           |              |                    |        | for r    | eferenc   | e                                        |       |
| н      | ide Rate o | n Invoice      | Inv        | oice        | 56646          | Select tex                |                                                           |                                                           | ~            |                    |        |          |           |                                          |       |
| 0      | n Hold     |                |            | FAF Includ  | ded?           | Narration                 | Cart bulk S<br>24th & 25th<br>Total charg<br>Vessel - Ala | OA / Vietnames<br>n June 2019<br>ed - 596.56t<br>m SeriV2 | e Rock       | ~                  |        |          |           |                                          | ,     |
| Docke  | t Qty      | 596.5          | 6 Rate     |             | 7.51           | Total                     | 44                                                        | 80.16 Status                                              | Invoiced     | Save header        |        |          |           |                                          |       |
| Туре   | Date       | Plant/Ite      | em Name    |             | 4              | ctivity Code              | Description                                               | Work Centre                                               | Description  | Quantity           | Price  | Total    | Narration | Incl in Qt                               | Unit  |
| JC     | 25/06/201  | 19 9036        | 2014 Ke    | enworth (H  | HNJ455) 2      | 114                       | Cartage - Fert                                            | ilis 1000                                                 | Revenue      | 226.0800           | 7.5100 | 1697.86  |           | ~                                        |       |
| JC     | 25/06/201  | 19 9043        | 2016 D/    | AF (KGK4    | 76) 2          | 114                       | Cartage - Fert                                            | ilis 1000                                                 | Revenue      | 370.4800           | 7.5100 | 2782.30  |           | •                                        |       |
| JC 🗸   | 25/06/201  | 19             |            |             | 2              | 114                       | Cartage - Fert                                            | ilis 1000                                                 | Revenue      |                    |        |          |           |                                          |       |

Additional Job Code and Job Name fields will also be visible and will default to the Header Job from the JC Docket.

There is also an extra 'Recharge Dockets' field that is only visible on Requests of Type 'JC Docket Credit'. This is not validated or mandatory and can be a comma separated list of more than one docket number. When the Credit Request gets completed and the credit is generated, any Recharge Dockets specified in this field, if they are currently on hold, will be automatically taken off hold.

| GT                                                    |                                 |                                                              |                  |                                           |                                  | Credit                 | Request     |             |         |                  |                                   |           |               | _ 🗆 ×                   |
|-------------------------------------------------------|---------------------------------|--------------------------------------------------------------|------------------|-------------------------------------------|----------------------------------|------------------------|-------------|-------------|---------|------------------|-----------------------------------|-----------|---------------|-------------------------|
| Ľ                                                     |                                 |                                                              | @  ←             | $- \leftarrow \rightarrow$                | $\rightarrow$                    | - R 🖬 .                | Ø           |             |         |                  |                                   |           | P             | €₽₽₽∆                   |
| Branch C                                              | 01 (Ryal Bus                    | h Transport Limited)                                         | $\sim$           |                                           |                                  |                        |             |             |         |                  |                                   |           |               |                         |
|                                                       |                                 | Header                                                       |                  |                                           |                                  | Apply Det              | ails        |             |         |                  |                                   | Notes     |               | Send Request            |
| Credit<br>Number<br>Date<br>Entered<br>Status<br>Type | <b>detail</b><br>r              | CR3115<br>26 / 07 / 2019 🛱<br>Entered<br>CR - Credit Request | _Q<br>Q<br>▼     | Customer of<br>Code<br>Name<br>Matched Tr | etail<br>43200<br>Southern Trans | ୍ରାଲ୍<br>iport Co Ltd. | Alpha       | SOUTHTC     |         |                  | <b>Reason</b><br>Reason<br>Inswer |           |               | Complete <u>Approva</u> |
| Contact<br>Phone                                      | Name                            |                                                              |                  | Narration                                 | Southern Trans                   | port Co Ltd.           |             |             |         |                  |                                   |           |               | Select All              |
| Credit Tj<br>Recharg<br>Risk Ma                       | jype<br>ge Invoice<br>inager No | JC Docket Credit                                             | ~<br>_Q          | Job<br>Recharge De                        | 3439<br>ockets                   | ् Southern             | n Transport | - Fert Boat | 5       |                  |                                   |           |               | Descretion              |
| Discou                                                | nt 0.00                         | Net                                                          | 4,480.1          | 6                                         | Tax 6                            | 72.03                  | Total       | 5,152.19    |         |                  |                                   |           |               |                         |
| Tax Type                                              | Account/C                       | ode Description                                              | Subco            | de/Lc Orig                                | Qty Return Qty                   | Price Disc%            | Disc Amt    | Tax Code    | Tax%    | Tax Amt          | Total                             | Narration | Stock Return? | Requested by            |
| E                                                     | 3439<br>3439                    | Southern Transport -<br>Southern Transport -                 | F 2114<br>F 2114 | 226                                       | .08 226.08<br>.48 370.48         | 7.51 0.00              | 0.00        | GST<br>GST  | 15.00   | 254.68<br>417.35 | 1697.86<br>2782.30                |           |               |                         |
| E                                                     |                                 |                                                              |                  |                                           | 0.0000                           | 0.0000 0.00            | 0.00        | GST         | 15.0000 | 0.00             | 0.00                              |           |               |                         |

When the JC AR Credit Note gets created from the Credit Request, a JC Docket Credit is automatically created as well. The purpose of this is to reverse the Costs and Sales that the original invoice had posted.

Negative lines will therefore be seen in the header Job's Cost and Sales Transactions. All JC Line Items will reverse the Sales transactions from their Plant/Jobs.

And any Inventory items will be returned to Stock.

| GT     |             |                        |            |                                      |                           | Verde JC Do        | cket Entry    |                 |                  |        |         |          |            | $\square \times$ |
|--------|-------------|------------------------|------------|--------------------------------------|---------------------------|--------------------|---------------|-----------------|------------------|--------|---------|----------|------------|------------------|
|        |             |                        | 67         | $\textcircled{0} \vdash \leftarrow $ | $\rightarrow \rightarrow$ |                    | S 🖬 🖉         | ,               |                  |        | GL -    | 7 O      | 0.106      | °∆°              |
| Batch  | S67645      | Br                     | anch 01    | (Ryal Bush Transpo                   | rt Limited)               | ✓ Last             | Reference     |                 |                  |        |         |          |            |                  |
| Docu   | ment Deta   | ils                    |            |                                      | Job Det                   | ails               |               |                 |                  |        |         |          |            |                  |
| Refer  | ence C      | N148474                |            | Q                                    | Custome                   | r 43200 🔍          | SOUTHTC O     | Southern Tr     | ansport Co Ltd 🖂 | L.     |         |          |            |                  |
| Date   | 26          | o / 07 / 2019 🛱        | ]          |                                      | Tax type                  | Exclusive          | ~             |                 | Customer status  |        |         |          |            |                  |
| IN Tra | n Type R    | eturned Sto $\bigcirc$ | Job Credi  | t                                    | dol 🤇                     | 3439               | Q Southe      | ern Transport - | Fert Boats       |        |         |          |            |                  |
| Postir | ng Date 26  | o / 07 / 2019 🛱        | Period End | d 31 / 07 / 2019 🗄                   | Order N                   | o                  |               |                 |                  |        |         |          |            |                  |
| Enter  | ed by S     | UPER                   |            |                                      | Cred                      | it Invoic          | e to Credi    | C               | Print Credit No  | 1      |         |          |            |                  |
| Print  | Docket opt  | ior 💿 Summa            | ry 🔿 Det   | ail                                  | - AI                      | ito Generate       |               |                 |                  |        |         |          |            |                  |
| Hi     | ide Rate on | Invoice                | Credit     | Note CN148474                        | Select tex                |                    |               | ~               |                  |        |         |          |            |                  |
| 0      | n Hold      |                        | FAF        | Included?                            | Narration                 | Southern Trai      | nsport Co Ltd |                 | -                |        |         |          |            |                  |
|        |             |                        |            |                                      |                           |                    |               |                 |                  |        |         |          |            |                  |
|        |             |                        |            |                                      |                           |                    |               |                 |                  | _      |         |          |            |                  |
| Docke  | t Qty       | 0.00                   | Rate       | 0.0                                  | ) Total                   | 4480               | .16 Status    | Entered         | Save header      |        |         |          |            |                  |
| Туре   | Date        | Plant/Item             | Name       |                                      | Activity Code             | Description        | Work Centre   | Description     | Quantity         | Price  | Total N | arration | Incl in Qt | Unit             |
| JC     | 26/07/2019  | 9036                   | 2014 Kenw  | orth (HNJ455)                        | 2114                      | Cartage - Fertilis | 1000          | Revenue         | 226.0800         | 7.5100 | 1697.86 |          |            |                  |
| JC     | 26/07/2019  | 9043                   | 2016 DAF   | (KGK476)                             | 2114                      | Cartage - Fertilis | 1000          | Revenue         | 370.4800         | 7.5100 | 2782.30 |          |            |                  |
| JC 🗸   | 26/07/2019  |                        |            |                                      | 2114                      | Cartage - Fertili  | 1000          | Revenue         |                  |        |         |          |            |                  |

#### **Credit Request Enquiry**

There is a new Credit Request Enquiry button on the Customer Maintenance and Customer Enquiry screens, that can be used to locate any existing Requests for the selected customer.

| GT             |          |                   |                                   |                           |          |                   | Customer Ma  | intenance  |              |        |            |         |                                                                                                    | _ 🗆 ×                   |
|----------------|----------|-------------------|-----------------------------------|---------------------------|----------|-------------------|--------------|------------|--------------|--------|------------|---------|----------------------------------------------------------------------------------------------------|-------------------------|
| C A C          | ÎÌ       | 0 % 🖨 A           | $A \otimes \leftarrow \leftarrow$ | $\rightarrow \rightarrow$ |          | 9                 | <b>≥</b> /   |            |              |        |            |         | P                                                                                                    | € <b>₽</b> ₽₽K®         |
| Code 777Def    |          | Alpha 777Default  | Name 777                          | 7 Default Cur             | tomer D  | o Not Delete 777  | -            | 0          |              |        |            |         |                                                                                                    | 0 2 0 0 2 0             |
| Couc 2220er    |          | Tra               | ading Name                        | 2 Delaute cu.             | stomer D | o Not Delete 222  |              | - <u>~</u> |              |        |            |         |                                                                                                    |                         |
| Created on the | 18/03/20 |                   | and the second                    |                           |          | O Foreign         | Local        | ~          |              |        |            |         |                                                                                                    |                         |
| Sales Hist     | orv      | Notes             | lobs                              | Related                   |          | Verde             | Analysis     | Cards      | IC Job Defa  | ilts   | Trin Sheet | Verde   | Pricing Report                                                                                                    |                         |
|                | ,        |                   |                                   |                           |          |                   |              |            |              |        |            |         | , in the second second s |                         |
| Main           | Default  | s Integration     | Credit                            | Email Tr                  | acker    | Delivery          | Transactions | Custom     | WebView      | Master | eDocs      | Pricing | Sales Orders                                                                                                    |                         |
| Address        | 9 D      | O NOT DELETE ZZZZ |                                   |                           | Balance  | es                |              |            |              |        |            |         |                                                                                                    | Email/Print Invoices    |
|                |          |                   |                                   |                           | Ind      | lude child balanc | es           |            |              |        |            | •       |                                                                                                    | Credit Request Enquiry  |
|                |          |                   |                                   |                           | Cur      | rent balance      |              | 0.00       |              |        |            |         |                                                                                                    | Release/alter holds     |
| Suburb         |          |                   |                                   | 0                         | Ove      | erdue 1           |              | 0.00       |              |        |            |         |                                                                                                    | Apply transactions      |
| Destanda       |          | 0 61              |                                   | ~                         | Ove      | erdue 2           |              | 0.00       |              |        |            |         |                                                                                                    | <u>V</u> iew jobs       |
| Post code      |          |                   | v                                 | Q                         | Ove      | erdue 5           |              | 0.00       |              |        |            |         |                                                                                                    |                         |
| Country        | N        | ew Zealand 🛛 🗸    |                                   |                           | Sub      | utotal            |              | 0.00       |              |        |            |         |                                                                                                    | Create invoice          |
| Phone          | _        |                   |                                   |                           | Fut      | ure balance       |              | 0.00       |              |        |            |         |                                                                                                    | Create credit note      |
| Mobile         |          |                   |                                   |                           | Hol      | d balance         |              | 0.00       |              |        |            |         |                                                                                                    | cicate great note       |
| Fax            |          |                   |                                   |                           | Tota     | al                |              | 0.00       |              |        |            |         |                                                                                                    | Create Journal          |
| Contact        |          |                   |                                   |                           |          |                   |              |            |              |        |            |         |                                                                                                    | Create receipt          |
| Email          |          |                   |                                   |                           | Ret      | ention balance    |              | 0.00       |              |        |            |         |                                                                                                    | Create standing invoice |
| Cindii         |          |                   |                                   |                           | Ket      | encion balance    |              | 0.00       |              |        |            |         |                                                                                                    | Create Equipment        |
| Web            | 0        |                   |                                   |                           | History  | ,                 |              |            |              |        |            |         |                                                                                                    |                         |
| Balance type   | Ba       | alance Forward    |                                   | ~                         | мт       | D sales           |              | 0.00       |              |        |            |         |                                                                                                    |                         |
| Status         | A        | tive              |                                   | ~                         | YTD      | sales             |              | 0.00       |              |        |            |         |                                                                                                    |                         |
|                |          |                   |                                   |                           | Last     | t year sales      |              | 0.00       |              |        |            |         |                                                                                                    |                         |
| Source of Re   | ferral   |                   | $\sim$                            |                           | Las      | t receipt         |              | 0.00       |              |        |            |         |                                                                                                    |                         |
|                |          |                   |                                   |                           | Rec      | eipt profile      |              |            |              |        |            |         |                                                                                                    |                         |
| Ready          |          |                   |                                   |                           |          |                   |              | Last cust  | omer of 3964 |        |            |         |                                                                                                    |                         |
|                |          |                   |                                   |                           |          |                   |              |            |              |        |            |         |                                                                                                    |                         |
|                |          |                   |                                   |                           |          |                   |              |            |              |        |            |         |                                                                                                    |                         |
| GT             |          |                   |                                   |                           | AP C.    | odit Poque        | et Enguine   |            |              |        |            |         | $\sim$                                                                                                    |                         |
|                |          |                   |                                   |                           | an ch    | eant keque        | scenquiry    |            |              |        |            |         |                                                                                                    |                         |

| G          |          |       |           | AR           | Credit Red | quest Enquiry |             |            |   | U |
|------------|----------|-------|-----------|--------------|------------|---------------|-------------|------------|---|---|
| Select All | Statuses |       |           | Customer     | From 47231 | Q             | To<br>47231 |            | Q |   |
| Email      |          | Selec | t         | Document Dat | 01/01/1    | 1950 🛱        | 31 / 12     | 2 / 2050 🛱 |   |   |
| Approved   |          | ~     |           |              |            |               |             |            |   |   |
| Complete   |          |       |           |              |            |               |             |            | _ |   |
| Entered    |          |       |           |              |            | Search Now    |             | New        |   |   |
| Date       | Customer | r     | Reference | Matched Tra  | ansaction  | Value State   | JS          |            |   |   |
| 18/09/2018 | 47231    |       | CR45474   |              |            | 2,166.69 App  | roved       | -          |   |   |

If the module control setting 'Allow Returns without Invoice' is enabled, then the New button will be visible on the Enquiry screen above. This will launch a blank Credit Request form, populated only with the Customer's details. The Credit Type will need to be selected from those available, and the line items will need to be manually added to the table.

| бт                                                                          |                                            |                  |                                           |                                               | Cr                                  | edit Request                          |                                     |      |                            |                 |         | _                             |                                 |
|-----------------------------------------------------------------------------|--------------------------------------------|------------------|-------------------------------------------|-----------------------------------------------|-------------------------------------|---------------------------------------|-------------------------------------|------|----------------------------|-----------------|---------|-------------------------------|---------------------------------|
|                                                                             | i C 🛣 🖨                                    | # @ K            | $- \leftarrow \rightarrow -$              | $\rightarrow$                                 | P                                   | M /                                   |                                     |      |                            |                 | - (     |                               | 8 🖄 🕐                           |
| Branch 01 (Ryal Bus                                                         | h Transport Limited)                       | $\sim$           |                                           |                                               |                                     |                                       |                                     |      |                            |                 |         |                               |                                 |
|                                                                             | Header                                     |                  |                                           |                                               | Appl                                | y Details                             |                                     |      |                            | Notes           |         | Send R                        | Request                         |
| Credit detail<br>Number<br>Date<br>Entered by<br>Status<br>Type             | 26 / 07 / 2019 Entered<br>CR - Credit Requ | Q<br>€<br>Nest ∨ | Customer d<br>Code<br>Name<br>Matched Tra | etail<br>ZZZDefault<br>ZZZZ Defau<br>nsaction | ्<br>Ilt Customer Do Not            | Alpha Zz<br>Delete zzzz               | ZZDefault                           | Q    | Reason<br>Reason<br>Answer |                 | ~       | Complete<br><u>C</u> reate Cr | e <u>A</u> pprova<br>redit Note |
| Contact Name<br>Phone<br>Credit Type<br>Recharge Invoice<br>Risk Manager No |                                            | ~<br>Q           | Narration                                 | ZZZZ Defau                                    | IIt Customer Do Not                 | Delete zzzz                           |                                     |      |                            |                 |         | <u>S</u> ele                  | ct All<br>lect All              |
| Discount 0.00<br>+ Type Tax Type Act                                        | N<br>count/Cod Description                 | let 0.00<br>n    | Subcode/Loca                              | Tax<br>tion// Or                              | 0.00<br>ig Qty Return Qty<br>0.0000 | Total 0<br>Price Disc%<br>0.0000 0.00 | 00<br>Disc Amt Tax Code<br>0.00 GST | Tax% | Tax Amt 00 0.00            | Total Narration | Stock F | Return? F                     | Requested                       |

# **IMPLEMENTATION GUIDE**

Please refer to the Important Notes section above before installing and configuring this App

#### **APP INSTALLATION**

- 1. Log into Greentree as the Super user
- 2. Select the menu item System | Apps For Greentree | Apps Module Control |
- 3. Enter the New Registration Codes supplied and click Install App

| GT      |                        |                                    | Apps For Gre         | entree   | Module Control |              |                |              | _ 🗆 ×                                        |
|---------|------------------------|------------------------------------|----------------------|----------|----------------|--------------|----------------|--------------|----------------------------------------------|
|         |                        | : # @                              |                      |          | 9 🛛 🖉          |              |                | -            | S (C) (D) (D) (D) (D) (D) (D) (D) (D) (D) (D |
| Enter N | ew Registration Coc    |                                    | Install App          |          | 1              | Ī            | elete Inactive | /Expired App | Uninstall Apps For Greentre                  |
|         | Filter Apps            |                                    |                      |          | -              |              |                |              |                                              |
| Code    | Name                   | Description 10                     |                      | Active   | Expiry Date    | User Count   | Settings       | App Count    | ^                                            |
| 010076  | AP Payment Selection R | Functionality to allow A&A rules   | to selection AP Inv  |          | 06 June 2019   | 250-Edit Use | 5              |              |                                              |
| 010027  | SO Generate Invoice Au | Functionality to allow email of in | voices from SO Ge    |          | 06 June 2019   | 250-Edit Use | Change         |              |                                              |
| 010072  | AR/JC Printed Invoice  | Functionality to allow free forma  | t Invoice definition | •        | 06 June 2019   | 250-Edit Use | 5              |              |                                              |
| 010010  | Email Copy Invoices    | Functionality to email customer    | invoice copies       | •        | 06 June 2019   | 250-Edit Use | Change         |              |                                              |
| 010070  | Alert Rule Utility     | Functionality to enhance Alert F   | Rules                | <b>v</b> | 06 June 2019   | 800-Edit Use | Change         |              |                                              |

4. Select/Highlight the AR Credit Returns App (also known as Returns Authorities in Accounts Receivable).

| GT      |                          |                     | Apps For Gree                     | ntree Module Control               |            |                      |                     |               | . 🗆 X      |
|---------|--------------------------|---------------------|-----------------------------------|------------------------------------|------------|----------------------|---------------------|---------------|------------|
|         | 8 C 1                    | <b>K</b> 68 (       | Ð                                 | 🤄 🖬 🌶                              |            |                      | (P                  | 00            | & ₫ ?      |
| Enter N | ew Registration Coc      |                     | Install App                       |                                    | <u>D</u> e | lete Inactive/Expire | d App: <u>U</u> nin | stall Apps Fo | r Greentre |
|         | Filter Apps              |                     |                                   |                                    |            |                      |                     |               |            |
| Code 🔊  | Name                     |                     | Description                       |                                    | Active     | Expiry Date          | User Count          | Settings      | App Cour   |
| 010070  | Alert Rule Utility       |                     | Functionality to enhance Alert R  | ules                               | •          | 06 June 2019         | 800-Edit Use        | Change        |            |
| 010061  | Child Account Balance    | e Tab               | Tab on Customer and Supplier a    | ccounts to show Child Account Bala | •          | 06 June 2019         | 250-Edit Use        |               |            |
| 010057  | Returns Authorities in A | Accounts Receivable | Functionality to process Returne  | d Stock in Accounts Receivable     |            | 06 June 2019         | 250-Edit Use        | Change        |            |
| 010055  | Invoice Preview          |                     | Functionality to preview invoices |                                    | •          | 06 June 2019         | 250-Edit Use        |               |            |

5. Click on the Edit Users button and select the users select the users who will be configured to use the App, for which companies.

| бт               |             | Apps Fo        | r Greentree N | lanager App l | Jser Access |             |             | _ 🗆 ×         |
|------------------|-------------|----------------|---------------|---------------|-------------|-------------|-------------|---------------|
|                  | C %         | #1 @           |               |               | 9           | ſ,          | -9 ©        | ▣⊅∂∕∆⊙        |
| User Count Limit | 250         |                |               |               |             |             |             |               |
| User             | **UPGRADE** | AI **UPGRADE** | **UPGRADE**   | A **UPGRADE** | **UPGRADE** | **UPGRADE** | **UPGRADE** | **UPGRADE** I |
| bob.officer      |             |                |               |               |             |             |             |               |
| bobbi.lewis      |             |                |               |               |             |             |             |               |
| brad.kincaid     |             |                |               |               | <b>V</b>    |             |             |               |
| Bradley.Wise     |             |                |               |               |             |             |             |               |
| brenda.stevens   |             |                |               |               |             |             |             |               |
| Brendan.geenty   | <b>V</b>    |                |               |               | <b>&gt;</b> |             |             |               |
| brendon.lloyd    |             |                |               |               |             |             |             |               |
| brendon.selbie   |             |                |               |               |             |             |             |               |
| brent.cross      |             |                |               |               |             |             |             |               |
| brent.esler      | <b>V</b>    |                |               |               |             |             |             |               |
| brent.mackenzie  |             |                |               |               |             |             |             |               |
| brett.collier    | ~           |                |               |               |             |             |             |               |
| brett.haldane    | ~           |                |               |               |             |             |             |               |

- 6. Once you have selected the users, Save the settings using the save icon in the header and Close the window.
- 7. Save and Close the form.

#### CONFIGURATION

#### **AR Credit Request Setup**

- 1. Log in to Greentree as the *Super* user
- 2. Select the menu item System | Apps For Greentree | Apps Module Control |
- 3. Locate the AR Credit Request App in the list and click on the Change button beside it

| GT      |                       |                      |                 | Apps For Greent         | tree Module Control              |          |                      |                     |                | . 🗆 X      |
|---------|-----------------------|----------------------|-----------------|-------------------------|----------------------------------|----------|----------------------|---------------------|----------------|------------|
|         | 8 9                   | <b>**</b> 68         | ø               |                         | ۲                                |          |                      | Ţ                   | 0 🖪 🖉          | & ₫ ?      |
| Enter N | ew Registration Co    |                      |                 | Install App             |                                  | De       | lete Inactive/Expire | d App: <u>U</u> nin | istall Apps Fo | r Greentre |
|         | Filter App            | s                    |                 |                         |                                  |          |                      |                     |                |            |
| Code 🔊  | Name                  |                      | Description     |                         |                                  | Active   | Expiry Date          | User Count          | Settings       | App Cour   |
| 010070  | Alert Rule Utility    |                      | Functionality   | y to enhance Alert Rule | 26                               | •        | 06 June 2019         | 800-Edit Use        | Change         |            |
| 010061  | Child Account Balan   | ce Tab               | Tab on Cus      | tomer and Supplier acc  | ounts to show Child Account Bala | <b>v</b> | 06 June 2019         | 250-Edit Use        |                |            |
| 010057  | Returns Authorities i | n Accounts Receivabl | e Functionality | y to process Returned S | Stock in Accounts Receivable     | <b>V</b> | 06 June 2019         | 250-Edit Use        | Change         |            |
| 010055  | Invoice Preview       |                      | Functionality   | y to preview invoices   |                                  | •        | 06 June 2019         | 250-Edit Use        |                |            |

4. The AR Credit Request Control Form is used to set up a list of pre-qualification prompts to be completed at the time of creating a return authority.

| GT                            | A              | R Credit Request Control |        |   | _ 🗆 ×  |
|-------------------------------|----------------|--------------------------|--------|---|--------|
| = C%                          | #A @           |                          | -9 🖬 🖉 | P | ©©⊅∂∆♡ |
| Module Name                   | Credit Request |                          |        |   |        |
| Default Unmatched Status      | Entered        | $\sim$                   |        |   |        |
| Default Matched Status        | Complete       | $\sim$                   |        |   |        |
| External Reference Label      | Risk Manager N | o                        |        |   |        |
| 🗾 Use Credit Reason           |                |                          |        |   |        |
| Default Credit Reason         | reason         | $\sim$                   |        |   |        |
| Hide Approval Button          | Put Invoice of | n Hold                   |        |   |        |
| Allow Returns without Invoice | Allow Return   | of extra items           |        |   |        |
| Sequence Prompt               | Input Type     | Length/Decimals/Options  |        |   |        |
| 1 Stock Return?               | CheckBox       |                          |        |   |        |
| 2 Requested by                | Text           | 30                       |        |   |        |
| B                             |                |                          |        |   |        |

| Module Name:              | Enter the name that you wish to appear on menus and forms                                          |
|---------------------------|----------------------------------------------------------------------------------------------------|
| Default Unmatched Status: | The status to be used when the Return Authority is first saved.                                    |
| Default Matched Status:   | The status to be used when the Return Authority has been matched to an AR Credit Note.             |
| External Reference Label: | Allows this field name to be customized to suit whatever purpose the company wishes to use it for. |
| Use Credit Reason:        | Enables the extra Reason field(s) on the Credit Request form                                       |

| D   | efault Credit Reason:         | Specifies which question will default into the Credit Request form.                                                                                                    |
|-----|-------------------------------|----------------------------------------------------------------------------------------------------|
| A   | llow Returns without Invoice: | This will allow users to create a Credit Request from scratch, that does<br>not pertain to a specific invoice. All lines will be manually entered on<br>these Requests. |
| A   | llow Return of extra items:   | This will allow users to add extra lines in addition to those that appeared on the invoice being credited.                                                              |
| Se  | quence:                       | The sequence in which you want the questions to appear                                                                                                    |
| Pro | ompt:                         | The actual question/prompt to be answered                                                                                                    |
| Inp | out Type:                     | The input types will be one of the following:                                                                                                    |
|     |                               | Input Type                                                                                                    |

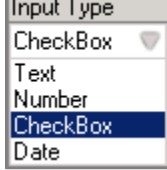

Length/Decimals/Options:

Applicable if Text or Number is selected as an input type

Click on the Greentree Save Icon to Save and Close the window

#### **Credit Request Type Maintenance**

Select the menu item System | Accounts Receivable | Credit Request Type Multiple Request Types can be defined if required.

| GT                        | Credit Request Type Maintenance |            |                                           |         |   |         |  |  |  |  |
|---------------------------|---------------------------------|------------|-------------------------------------------|---------|---|---------|--|--|--|--|
|                           | C K                             | # @ ⊬      | $\leftarrow \rightarrow \rightarrow \mid$ | - S 🖬 🖉 | P | ⓒ▣ፇዯ∆⁰⊘ |  |  |  |  |
| Code C                    | R                               | 2          |                                           |         |   |         |  |  |  |  |
| Description               | redit Request                   |            |                                           |         |   |         |  |  |  |  |
| Number Range              |                                 |            |                                           |         |   |         |  |  |  |  |
| Suffix CR                 |                                 |            |                                           |         |   |         |  |  |  |  |
| Use Invoice Ref           | erence From                     | 0          | To O                                      |         |   |         |  |  |  |  |
| Use AR Module             | Control                         |            |                                           |         |   |         |  |  |  |  |
| Default Sent Status       | Waiting Appr                    | oval       | $\sim$                                    |         |   |         |  |  |  |  |
| Default Approved Sta      | tus Approved                    |            | $\sim$                                    |         |   |         |  |  |  |  |
| Report Format             |                                 |            | $\checkmark$                              |         |   |         |  |  |  |  |
| Sequence Prompt           |                                 | Input Type | Length/Decimals/Options                   |         |   |         |  |  |  |  |
| 1 Approvers Comments Text |                                 | Text       | 999                                       |         |   |         |  |  |  |  |
| 2                         |                                 |            |                                           |         |   |         |  |  |  |  |
|                           |                                 |            |                                           |         |   |         |  |  |  |  |

The Number Range is used to determine what characters will be used for the Request Number.

This can either be the same as the Invoice number, with an optional prefix added to the front, or you can specify a From and To number range instead, or alternatively use the numbering convention specified in the AR Module Control for Credit Notes.

The list of Prompts/Questions are those to be answered by the Approver, before they either Approve or Reject the Credit Request.

#### **Credit Request Status Definition**

Select the menu item: System | Accounts Receivable | Credit Request Status Definition

| GT |                  |          | Credit Request Status Definition |   |  |
|----|------------------|----------|----------------------------------|---|--|
|    |                  |          |                                  | 9 |  |
|    |                  |          |                                  |   |  |
|    | Name             | Complete | Q                                |   |  |
| I  | Effective Status | Matched  | $\sim$                           |   |  |
|    |                  |          |                                  |   |  |
|    |                  |          |                                  |   |  |

The recommended statuses to create are:

| Entered          | Unmatched |
|------------------|-----------|
| Waiting Approval | Unmatched |
| Approved         | Unmatched |
| Rejected         | Matched   |
| Complete         | Matched   |

#### **Credit Request Status Reason Maintenance**

Select the menu item: System | Accounts Receivable | Credit Request Reason Maintenance

These reason fields appear in the header section of the Credit Request form and are only visible if the module control setting is ticked on.

You can have multiple Reasons/Questions if desired, and a default one can be specified in the module control.

Each Reason can be set as mandatory if required.

| Credit Request Reason Maintenance _ 🗆 🗡   |                                      |               |              |                              |                        |                 |  |  |  |
|-------------------------------------------|--------------------------------------|---------------|--------------|------------------------------|------------------------|-----------------|--|--|--|
|                                           | $@ \vdash \leftarrow \rightarrow \\$ | $\rightarrow$ | S 🖬 🖉        | ,                            | -7 © D                 | <i>70 8 1</i> 0 |  |  |  |
| Code reason Q Descripti                   | on Reason                            |               |              | Mandatory                    |                        |                 |  |  |  |
| Answer                                    | Sub Reason 1                         | Sub Reason 2  | Sub Reason 3 | External Reference Mandatory | Recharge Invoice Manda | atory           |  |  |  |
| Customer Compensation - Technical         |                                      |               |              |                              |                        |                 |  |  |  |
| Customer Compensation - Production        |                                      |               |              |                              |                        |                 |  |  |  |
| Customer Compensation - Quality           |                                      |               |              |                              |                        |                 |  |  |  |
| Customer Compensation - Relationship Mgmt |                                      |               |              |                              |                        |                 |  |  |  |
| Internal Use                              |                                      |               |              |                              |                        |                 |  |  |  |
| Pricing Issue                             |                                      |               |              |                              |                        |                 |  |  |  |
| Rebate                                    |                                      |               |              |                              |                        |                 |  |  |  |
| I                                         |                                      |               |              |                              |                        |                 |  |  |  |
|                                           |                                      |               |              |                              |                        |                 |  |  |  |

The Sub Reasons allow for additional questions to be asked depending upon the main answer selected. In the example below there are three 'Reasons' setup but the Customer Comp Reason and the Responsible Party are only visible and required if the answer selected for the main reason is 'Customer Compensation'.

| Credit Request Reason Maintenance _ |              |                                            |               |                              |                            |  |  |  |  |
|-------------------------------------|--------------|--------------------------------------------|---------------|------------------------------|----------------------------|--|--|--|--|
|                                     | Fi 68 (      | $\mathbb{D} \vdash \leftarrow \rightarrow$ | $\rightarrow$ | -9 m /                       | ~~ © <b>D</b> ⊅₽           |  |  |  |  |
| Code reason Q Description Reason    |              |                                            |               |                              |                            |  |  |  |  |
| Answer                              | Sub Reason 1 | Sub Reason 2                               | Sub Reason 3  | External Reference Mandatory | Recharge Invoice Mandatory |  |  |  |  |
| Customer Compensation               | custcomp     | responsible                                |               |                              |                            |  |  |  |  |
| Pricing Issue                       |              |                                            |               |                              |                            |  |  |  |  |
| Internal Use                        |              |                                            |               |                              |                            |  |  |  |  |
| 1                                   |              |                                            |               |                              |                            |  |  |  |  |

| GT                      | GT Credit Request Reason Maintenance _ 🗆 🗠       |              |                                                   |              |                              |             |                 |   |  |  |
|-------------------------|--------------------------------------------------|--------------|---------------------------------------------------|--------------|------------------------------|-------------|-----------------|---|--|--|
| Ľ                       |                                                  | H 🕑          | $ \leftarrow$ $\leftrightarrow$ $\rightarrow$ $-$ | >            | -9 m /                       | P           | ✐₪ፇ₽₫           | 0 |  |  |
| Code                    | Code custcomp Q Description Customer Comp Reason |              |                                                   |              |                              |             |                 |   |  |  |
| Answe                   | r                                                | Sub Reason 1 | Sub Reason 2                                      | Sub Reason 3 | External Reference Mandatory | Recharge In | voice Mandatory |   |  |  |
| Technic                 | cal Performance                                  |              |                                                   |              |                              |             |                 |   |  |  |
| Produc                  | tion                                             |              |                                                   |              |                              |             |                 |   |  |  |
| Quality                 | - Materials                                      |              |                                                   |              |                              |             |                 |   |  |  |
| Relationship Management |                                                  |              |                                                   |              |                              |             |                 |   |  |  |
| 1                       |                                                  |              |                                                   |              |                              |             |                 |   |  |  |

| Credit Request Reason Maintenance _ |              |                                      |               |                              |                            |  |  |  |  |
|-------------------------------------|--------------|--------------------------------------|---------------|------------------------------|----------------------------|--|--|--|--|
|                                     | 55 6B        | $@ \vdash \leftarrow \rightarrow \\$ | $\rightarrow$ |                              | ~₹ © <b>₽</b> <i>⊅ 8</i>   |  |  |  |  |
| Code responsible                    | Q Descript   | ion Responsible                      | Party         | 🗸 Manda                      | tory                       |  |  |  |  |
| Answer                              | Sub Reason 1 | Sub Reason 2                         | Sub Reason 3  | External Reference Mandatory | Recharge Invoice Mandatory |  |  |  |  |
| Pump                                |              |                                      |               |                              |                            |  |  |  |  |
| Placer                              |              |                                      |               |                              |                            |  |  |  |  |
| Customer                            |              |                                      |               |                              |                            |  |  |  |  |
|                                     |              |                                      |               |                              |                            |  |  |  |  |

| GT                                                                          |                                                             |                                                 | Credit Request |                                                              |            | _ 🗆 ×                                                  |
|-----------------------------------------------------------------------------|-------------------------------------------------------------|-------------------------------------------------|----------------|--------------------------------------------------------------|------------|--------------------------------------------------------|
| D 8 1                                                                       | 10% - #0k                                                   | $- \leftarrow \rightarrow \rightarrow  $        | R 100 🖉        |                                                              | ~7         | © D ∅ 8 ∆ ?                                            |
| Branch 10 (Allied C                                                         | oncrete Alexandra) 🗸 🗸                                      |                                                 |                |                                                              |            |                                                        |
|                                                                             | Header                                                      | Ар                                              | ply Details    |                                                              | Notes      | Send Request                                           |
| Credit detail<br>Number<br>Date<br>Entered by<br>Status<br>Type             | Q<br>24 / 07 / 2019 ∰<br>Entered Q<br>CR - Credit Request ✓ | Customer detail Code Q Name Matched Transaction | Alpha AML      | Reason<br>Reason<br>Answer<br>Customer Comp<br>Customer Comp | ensation V | Complete <u>A</u> pprovz<br><u>C</u> reate Credit Note |
| Contact Name<br>Phone<br>Credit Type<br>Recharge Invoice<br>Risk Manager No | <br><br>Q                                                   | Narration                                       |                | Relationship Ma<br>Responsible Part<br>Placer                | y v        | <u>S</u> elect All<br>Deselect All                     |